## 漁獲番号等伝達システム

操作マニュアル 第1.4版

### 改版履歴

※ページは改版当時のものになります。

| 版数  | 変更箇所             | 変更内容                | 更新日        |  |
|-----|------------------|---------------------|------------|--|
| 1.0 | —                | 新規作成                | 2022/11/17 |  |
|     | 5.2取引相手を設定する     | 取引相手追加方法の変更         |            |  |
| 1.1 | 3.2取り相子を設定する     | 取引相手修正・削除機能追記       | 2022/12/20 |  |
|     | 11.1サブユーザーを作成する  | サブユーザー削除機能追記        |            |  |
|     | 5.1届出番号をシステムに設定  | 届出番号申請における却下メール文の変更 |            |  |
| 1.2 | する               |                     | 2022/2/15  |  |
| 1.2 | 5.2取引相手を設定する     | 取引相手の並び替え機能追加       | 2023/3/13  |  |
|     | 7.1入荷の取引を登録する    | 漁獲番号入力時の説明を追記       |            |  |
| 1.3 | 10.取引履歴を照会する     | 新規追加                | 2023/6/6   |  |
|     | 7.取引情報を登録する      |                     |            |  |
| 1 / | 9.取引情報を検索する      | 「加工小能」を迫加           | 2022/11/15 |  |
| 1.4 | 10.取引履歴を照会する     | 「加工1八忠」で但加          | 2023/11/15 |  |
|     | 11.2.漁獲番号のみを発行する |                     |            |  |

## 目次

| 改版<br>1. | 液履歴         ・・・・・・・・・・・・・・・・・・・・・・・・・・・・・・・・・・・・                                                                                                    |
|----------|----------------------------------------------------------------------------------------------------|
| 2.       | システムを利用するユーザーの登録 ・・・・・・・・・・・・5                                                                                                    |
| 3.       | <b>ログイン・ログアウト方法 ・・・・・・・・・・・・・・・・・・・・・・・・・・・・・・・・・・・・</b>                                                                                                    |
| 4.<br>5. | システムを使用するための設定を行う       ・・・・・・・・・・・・・・・・・・・・・・・・・・・・・・・・・・・・                                                                                                    |
| 6.       | 漁獲番号の発行と併せて出荷の取引情報を登録する ・・・・・・27                                                                                                    |
| 7.       | 取引情報を登録する       30         7.1 入荷(譲受/受取)の取引を登録する       30         7.2 出荷(譲渡/引渡)の取引を登録する       33         7.2.1 自分で発行した漁獲番号を1つ出荷する       33         7.2.2 自分で発行した漁獲番号を複数まとめて出荷する       35         7.2.3 入荷した漁獲番号を出荷する       38         7.2.4 入荷した漁獲番号を、自分の届出番号(事業者番号)に変更して出荷する       40         7.2.5 出荷取引の情報登録完了画面でできること       43         7.3 亡失/在庫終了を行い出荷の対象から削除する       45 |
| 8.       | 漁獲番号を検索する ・・・・・・・・・・・・・・・・・・・・・47                                                                                                    |
| 9.       | 取引情報を検索する ・・・・・・・・・・・・・・・・・・・・・49                                                                                                    |
| 10.      | 取引履歴を照会する ・・・・・・・・・・・・・・・・・・・・・52                                                                                                    |

| 11. | 応用   | 編・・   | • • | • • | • • | • | • | • | • • | • | • | • | • | • | • | • | • | • | • | • | • | • | • | <b>5</b> 4 |   |
|-----|------|-------|-----|-----|-----|---|---|---|-----|---|---|---|---|---|---|---|---|---|---|---|---|---|---|------------|---|
|     | 11.1 | サブユーザ | ーを  | 作成す | る   |   |   |   |     |   |   |   | • |   |   |   | • |   |   |   |   |   |   | 54         | ŀ |
|     | 11.2 | 漁獲番号の | みを  | 発行す | る   |   |   |   |     |   |   |   |   |   |   |   | • |   |   |   |   |   |   | 58         | 3 |

## 1. 漁獲番号伝達等システムの概要

### 1.1 動作環境

漁獲番号等伝達システムは、以下の環境で動作を保証しています。

| OS      | version | 対応ブラウザ              |
|---------|---------|---------------------|
| Windows | 10      | Google Chrome       |
|         |         | Mozilla Firefox     |
|         |         | Microsoft Edge      |
|         |         | Opera Internet ブラウザ |
| Android | 4.4以上   | Google Chrome       |
| iOS     | 9以上     | Apple Safari        |

※1 Microsoft Internet Explorer (IE) では一部の操作に問題が発生する場合が あるため、使用できません。

※2 ブラウザは最新のバージョンをお使いください。Microsoft Edge は「Chromium」ベースのもののみサポートとなります。

### 1.2 ご利用上の注意

利用されている電子メールの迷惑メール設定や受信拒否設定等により、漁獲番号等伝達 システムから通知される各種通知のメールが届かない場合があります。 この場合は、迷惑メールフォルダや削除フォルダ等にメールが自動で振り分けられてい

この場合は、述惑メールノォルタや削除ノォルタ等にメールが自動で振り分けられていないか確認してください。

また、システムから通知されるメール (cncsystem+noreply@sun-exceed.com) が迷 惑メールに判定されたり受信拒否されないように、事前に設定をしておいてください。 なお、設定方法等については、利用されている電子メールのサービスを提供している事 業者等にお問合せください。

## 2. システムを利用するユーザーの登録

採捕者 取扱 事業者

漁獲番号等伝達システムを利用するためのアカウントを作成する方法について説明します。

(1) 以下のURLにアクセスすると、

漁獲番号等伝達システムのユーザー登録画面が表示されます。【ユーザー登録URL】https://cnc.smartf.maff.go.jp/user/firstcreate

| 漁獲番号等伝達システム                      |                                           |               |
|----------------------------------|-------------------------------------------|---------------|
| ユ<br>ログインID<br>(メールアドレス)<br>ログイご | ーザー登録<br>ログインID(メールアドレス)<br>ンIDをお持ちの方はこちら | <del>گھ</del> |

- ※ eMAFFIDをお持ちの方はeMAFFIDをご入力いただくと ユーザー情報の入力が簡略できます。
- (2)入力したメールアドレス宛に、認証コードが記載された以下のメールが届きます。

| 《タイトル》                     |  |
|----------------------------|--|
| 【漁獲番号等伝達システム】認証コード         |  |
|                            |  |
| 《メール文》                     |  |
| ご本人様確認のため、以下の認証コードを画面に入力し、 |  |
| 手続きをお願いいたします。              |  |
| 認証コードの有効期限は2時間です。          |  |
|                            |  |
| <br>認証コード:【XXXX】           |  |
|                            |  |
|                            |  |
| (以下 メール文省略)                |  |
|                            |  |

(3) メールにて受信した認証コードを入力し、「認証」ボタンを押下します。

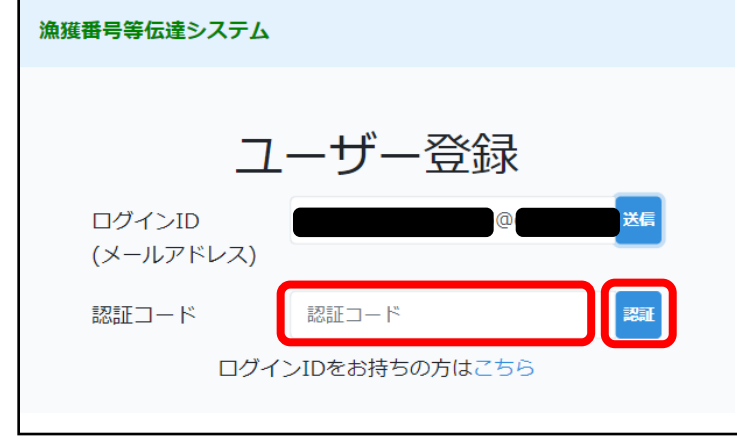

※ 認証コードの有効期限は2時間です。

(4)認証コードが正しい場合、ユーザー情報入力欄が表示されます。 ユーザー情報を入力し、登録ボタンを押下します。

| 漁獲番号等伝達システム |            | 操作マニュアル お飾い合わせ |  |  |  |
|-------------|------------|----------------|--|--|--|
|             | ーザー登録      | 送信             |  |  |  |
| (メールアドレス)   |            |                |  |  |  |
| 認証コード       | · X X X X  | NO NE          |  |  |  |
| 法人名(屋号)     | 法人名(屋号)    |                |  |  |  |
| ユーザー名       | ユーザー名      |                |  |  |  |
| パスワード       | 半角英数字6文字以上 | ۲              |  |  |  |
| パスワード確認     | 半角英数字6文字以上 | 0              |  |  |  |
| 登録          |            |                |  |  |  |
|             |            |                |  |  |  |

 ※メールアドレスにeMAFFIDを入力している場合は eMAFFIDに登録されたユーザー情報が自動入力されます。
 ※パスワードとパスワード確認は表示ボタンをクリックすると 入力した内容を確認できます。 (5)登録完了すると新規登録完了画面に移動します。

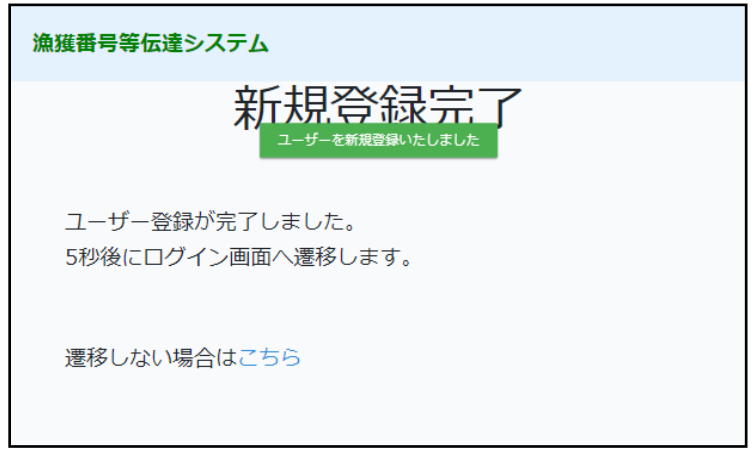

## 3. ログイン・ログアウト方法

### 3.1 ログイン

ログインする方法について説明します。

 (1)以下のURLにアクセスすると、漁獲番号等伝達システムの ログイン画面が表示されます。
 【ログインURL】https://cnc.smartf.maff.go.jp/
 ※URLにアクセスし「ユーザー登録」が表示される場合は、 「ログインIDをお持ちの方はこちら」を押下してください。 取扱

事業者

採捕者

| ログイン            |   |  |
|-----------------|---|--|
| ログインID(メールアドレス) |   |  |
| ログインID(メールアドレス) |   |  |
| パスワード           |   |  |
| パスワード           | 0 |  |
| ログイン            |   |  |
| パスワードを忘れた方はこちら  |   |  |
| ユーザー登録はこちら      |   |  |

(2) 「ログインID (メールアドレス)」に登録メールアドレスを入力します。

| ログインID(メールアドレス) |
|-----------------|
|                 |

(3) 「パスワード」に登録パスワードを入力します。

| パスワード |   |
|-------|---|
| ••••• | 0 |
|       |   |

(4)「ログイン」ボタンを押下します。

|       | 0 |
|-------|---|
|       |   |
| ••••• | e |
|       |   |

| パスワードを忘れた場合                                                                                                    |
|----------------------------------------------------------------------------------------------------|
| (1) ログイン画面の下部にある「パスワードを忘れた方はこちら」を選択します<br>ログイン<br>パスワードを忘れた方はこちら<br>ユーザー登録はこちら                                       |
| <ul> <li>(2)パスワード再設定画面が表示されます。</li> <li>漁獲番号等伝達システム</li> </ul>                                                       |
| パスワード再設定<br>ログインID<br>(メールアドレス) 送信                                                                                   |
| ログインIDをお持ちの方はこちら                                                                                                    |
| <ul> <li>(3)「ログインID(メールアドレス)」に登録メールアドレスを入力し<br/>「送信」ボタンを押下します。</li> <li>※「送信」ボタンを押下すると「認証コード」の入力欄が表示されます。</li> </ul> |

| (4) 🗡     | ールにて受付                             | 言した認証コードを                                                            | :入力し、「認                   | 証」ボタン<br>] | /を押下します |
|-----------|------------------------------------|----------------------------------------------------------------------|---------------------------|------------|---------|
| ログ<br>(メ- | インID<br>-ルアドレス)                    | xxxx@xxxxxxx.xxx                                                     | 送信                        |            |         |
| 認証        | コード                                | 認証コード                                                                |                           |            |         |
| (5)認      | 証コードがī                             | Eしい場合、パスワ                                                            | 'ード入力欄が                   | 表示されま      | きず。     |
| 新し        | く設定する                              | 「パスワード」をス                                                            | 入力し、「登釒                   | 录」ボタン<br>つ | を押下します  |
| 10        | スワード                               | 半角英数字6文字以上                                                           | 0                         |            |         |
| 10        | スワード確認                             | 半角英数字6文字以上                                                           | 0                         |            |         |
|           |                                    |                                                                      |                           |            |         |
|           |                                    | 登録                                                                   |                           |            |         |
|           |                                    | 登録                                                                   |                           |            |         |
|           |                                    | 登録                                                                   |                           |            |         |
| (6) /*    | スワード変動                             | 登録<br>更が完了するとログ                                                      | イン画面に移                    | 動します。      |         |
| (6) /*    | スワード変頭<br>ロ <b>ク</b>               | 登録<br>更が完了するとログ<br><b>ジィン</b>                                        | イン画面に移<br>いた              | 動します。      |         |
| (6) /*    | スワード変到<br>ロク<br>ログィ                | 登録<br>更が完了するとログ<br>ブイン<br>ンID(メールアドレス)                               | イン画面に移<br><sup>した</sup>   | 動します。      |         |
| (6) /*    | スワード変す<br>ロク<br>ログイ                | 登録<br>更が完了するとログ<br>ブイン<br>ンID(メールアドレス)<br>インID(メールアドレス)              | イン画面に移<br>した              | 動します。      |         |
| (6) /*    | スワード変引<br>ログイ<br>ログイ<br>パスワ        | 登録<br>更が完了するとログ<br>アイン<br>ンID(メールアドレス)<br>インID(メールアドレス)              | <sup>`</sup> イン画面に移<br>Lt | 動します。      |         |
| (6) /*    | スワード変更<br>ログイ<br>ログイ<br>パスワ<br>パスワ | 登録<br>更が完了するとログ<br>アイン<br>ンID(メールアドレス)<br>インID(メールアドレス)<br>ード        | <sup>*</sup> イン画面に移<br>Lt | 動します。      |         |
| (6) /*    | スワード変更<br>ログイ<br>ログイ<br>パスワ<br>パスワ | 登録<br>更が完了するとログ<br>アイン<br>ンID(メールアドレス)<br>インID(メールアドレス)<br>ード<br>フード | <sup>*</sup> イン画面に移<br>は  | 動します。      |         |

### 3.2 ログアウト

システム利用後、ログアウトする方法について説明します。

- (1)漁獲番号等伝達システム画面右上の「メニュー▼」を選択し、 「ログアウト」を選択します。
- (2) ログアウトに成功すると、ログイン画面に移動します。

| ログイン            |  |
|-----------------|--|
| ログインID(メールアドレス) |  |
| ログインID(メールアドレス) |  |
| パスワード           |  |
| パスワード 🕑         |  |
| ログイン            |  |

### 4. ユーザー情報の変更

ログインをしているユーザーの登録情報を変更する方法について説明します。 変更できる情報は「法人名(屋号)」※、「ユーザー名」、「パスワード」です。 ※サブユーザー登録画面で作成されたユーザー(以下サブユーザー)で ログインしている場合は、法人名は変更できません。

- (1)漁獲番号等伝達システム画面右上の「メニュー▼」を選択し。「ユーザー情報更新」を選択します。
- (2) ユーザー詳細画面が表示されます。

| コ                                                  | ーザー詳細                                                        |                 |
|----------------------------------------------------|--------------------------------------------------------------|-----------------|
| 法人名(屋号)                                            | 株式会社 00                                                      |                 |
| ユーザー名                                              | 水産 太郎                                                        |                 |
| ログインID                                             | @                                                            |                 |
| (メールアドレス)                                          |                                                              |                 |
| (メールアドレス)<br>パスワード変更の<br>空白の場合                     | 場合は以下の項目を記入してく<br>はパスワードは変更されません                             | ださい。            |
| (メールアドレス)<br>パスワード変更の<br>空白の場合<br>パスワード            | 場合は以下の項目を記入してく<br>はパスワードは変更されません<br>半角英数字6文字以上               | ださい。<br>'*      |
| (メールアドレス)<br>パスワード変更の<br>空白の場合<br>パスワード<br>パスワード確認 | 場合は以下の項目を記入してく<br>はパスワードは変更されません<br>半角英数字6文字以上<br>半角英数字6文字以上 | ださい。<br>'*<br>@ |

(3)変更したい項目の内容を変更します。

※「パスワード」が空白の場合は、パスワード変更は行いません。 パスワード変更が必要の場合のみ入力してください。

(4) 「更新」ボタンを押下すると、変更完了です。

| ニ       | ューザー<br>ーザー詳細 |
|---------|---------------|
| 法人名(屋号) | 株式会社 〇〇       |
| ユーザー名   | 水産 太郎         |
|         |               |

#### 採捕者 取扱

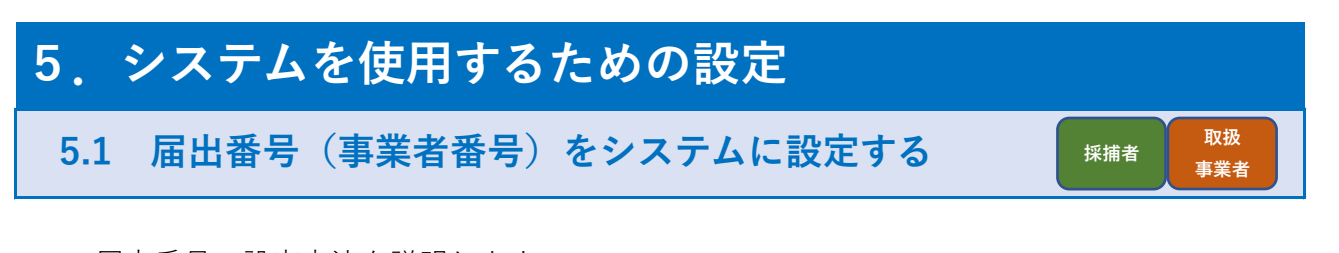

届出番号の設定方法を説明します。

(1) gBizID(もしくはemaffID)を使用する場合

①漁獲番号等伝達システム画面右上の「メニュー▼」を選択し、「届出番号設定」を選択します。※取扱事業者は「事業者番号設定」になります。

②「申請者のgBizID(もしくはemaffID)」を選択します。

|     | 届出番号設定                                     |
|-----|--------------------------------------------|
| них | 登録済み届出番号                                   |
|     | 届出番号                                       |
|     | 半角数字7桁                                     |
|     | ◉申請者のgBizID(もしくはemaffID)                   |
|     | 本人確認のため、認証キーをメール达信します。<br>受信した認証キーを入力ください。 |

③漁獲番号等伝達システムに登録する届出番号を「届出番号」欄に入力します。

| ④gBizID(もし | くはeMAFFID)を入力して | 「送信」ボタンを押下し | 、ます。      |
|------------|-----------------|-------------|-----------|
|            |                 |             | ~ ~ ~ ~ ~ |

| 届出番号設定                                                                 |
|------------------------------------------------------------------------|
| 登録済み届出番号 届出番号                                                          |
| 半角数字7桁<br>・中語表のaPi-ID(ましく(tomoffD))                                    |
| ◆+##目の頃は2D(もしくはeritainD)<br>本人確認のため、認証キーをメール送信します。<br>受信した認証キーを入力ください。 |
| gBizID(もしくはemaffID)                                                    |
|                                                                        |
| 認証コード                                                                  |
| 設定                                                                     |
| ○水産庁に依頼                                                                |

⑤「gBizID(もしくはeMAFFID)」に入力したメールアドレス宛に

⑥送られてきた認証コードを入力し、「設定」ボタンを押すと設定完了です。

| 同业悉号                                                                                   |                                                  |
|----------------------------------------------------------------------------------------|--------------------------------------------------|
| 半角数字7桁                                                                                 |                                                  |
| <ul> <li>申請者のgBizID(もし<br/>本人確認のため、認<br/>受信した認証キーを)</li> <li>gBizID(もしくはema</li> </ul> | vくはemaffID)<br>亚キーをメール送信します。<br>、力ください。<br>ffID) |
| i@e<br>認証コード                                                                           | <u>ڪ</u>                                         |

(2) 水産庁へ依頼する場合

①漁獲番号等伝達システム画面右上の「メニュー▼」を選択し、 「届出番号設定」を選択します。※取扱事業者は「事業者番号設定」になります。

②「水産庁に依頼」を選択します。

| ●申請者のgBiZiD(もしくばemaffID)<br>本人確認のため、認証キーをメール送信します。<br>受信した認証キーを入力ください。 |    |
|------------------------------------------------------------------------|----|
| gBizID(もしくはemaffID)                                                    |    |
| gBizID(もしくはemaffID)                                                    | 送信 |
| 認証コード                                                                  |    |
| 認証コード                                                                  |    |
| 設定                                                                     |    |
| ○水産庁に依頼                                                                |    |

③漁獲番号等伝達システムに登録する届出番号を「届出番号」欄に入力します。

④「水産庁へメールを送信」ボタンを押下します。

| 届出都             | 香号                    |
|-----------------|-----------------------|
| XX              | XXXXXX                |
| ○申請             | 者のgBizID(もしくはemaffID) |
| ◎水産             | 庁に依頼                  |
| 水産              | 庁に依頼する場合は届出番号のみ入力し、   |
| ۲ <sub>zk</sub> | 産庁へメール送信」ボタンを押してください。 |
| ※確              | 認作業に数日お時間をいただきます。     |
| ※電              | 話での本人確認をおこなう場合がございます。 |
|                 | 水産庁へメールを送信            |

⑤ボタンを押下後、未認証届出番号の欄に入力した届出番号が表示されます。

| <u>メールを送りました</u><br>届出番号設定 |
|----------------------------|
| 登録済み届出番号                   |
| 未認証届出番号                    |
| XXXXXXXX                   |
|                            |
| 届出番号                       |
| 半角数字7桁                     |
| ・申請者のgBizID(もしくはemaffID)   |
| ●水産庁に依頼                    |
| 水産庁に依頼する場合は届出番号のみ入力し、      |
| 「水産庁へメール送信」ボタンを押してください。    |
| ※確認作業に数日お時間をいただきます。        |
| ※電話での本人確認をおこなう場合がございます。    |
| 水産庁へメールを送信                 |
|                            |

⑥入力した届出番号が承認または却下されるとメールが届きます。

| 承認の場合                                        |
|----------------------------------------------|
| ≪タイトル≫<br>【漁獲番号等伝達システム】届出番号承認のお知らせ           |
| ≪メール文≫<br>漁獲番号等伝達システムをご利用いただきありがとうございます。     |
| 2022/12/01に申請された届出番号を、承認しました。                |
| ログインを行っていいただくと、ご確認いただけます。<br><u>ログインはこちら</u> |
| (以下、メール文省略)                                  |

却下の場合

≪タイトル≫

【漁獲番号等伝達システム】届出番号却下のお知らせ

≪メール文≫

漁獲番号等伝達システムをご利用いただきありがとうございます。

2022/12/01に申請された届出番号を、却下しました。 却下理由:〇〇〇

申請内容をご確認の上、再度申請を行ってください。 <u>ログインはこちら</u>

(以下、メール文省略)

### 5.2 取引相手を設定する

取引情報登録の際に指定する取引相手をシステムに登録する方法を説明します。

- (1)「メニュー▼」を選択し、表示されたメニュー一覧から「取引相手管理」を 選択し、画面にアクセスする。
- (2) 取引相手管理画面が表示されます。

| 並  | 取引相手管理<br>取引相手の名前とメールアドレスを入力後、<br>追加ボタンを押してください。<br>その後保存ボタンを押すと、設定完了となります。<br>並び替え |        |         |       |      |  |  |  |
|----|-------------------------------------------------------------------------------------|--------|---------|-------|------|--|--|--|
| 取号 | 取引相手名 メールアドレス 法人名 修正 削削                                                             |        |         |       |      |  |  |  |
|    | 登録済みの取引相手が<br>表示されます                                                                |        |         |       |      |  |  |  |
| ×  | メールアドレス登録の際は、お間違いないようご注意くださ<br>い。                                                   |        |         |       |      |  |  |  |
| 刵  | 図相手の名前                                                                              | 前 (必須) | メーノ     | レアドレス | (任意) |  |  |  |
| 追  | 加取引相手                                                                               |        | メールアドレス |       |      |  |  |  |
|    | 追加                                                                                  |        |         |       |      |  |  |  |

(3)登録する取引相手の名前を「取引相手の名前」に入力します。

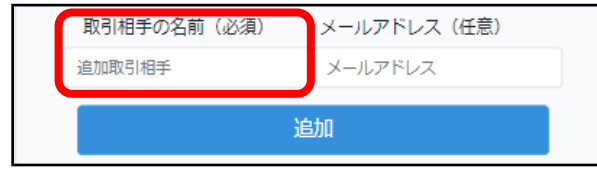

(4)登録する取引相手が当システムを利用している場合は

「メールアドレス」(※)を入力をします。(任意項目です)

| 取引相手の名前(必須 | 1) メールアドレス(任意) |
|------------|----------------|
| 追加取引相手     | メールアドレス        |
|            | 追加             |

| ※取引相手の「メールアドレス」について<br>取引相手のメールアドレスを登録して頂くと<br>出荷取引記録を行った際に取引相手に以下のメールを送信することが可能になります。                                    |  |
|----------------------------------------------------------------------------------------------------|--|
| ≪タイトル≫<br>【漁獲番号等伝達システム】出荷登録のお知らせ                                                                                          |  |
| <ul> <li>≪メール文≫</li> <li>漁獲番号等伝達システムをご利用いただきありがとうございます。</li> <li>○○会社 ○○様から出荷取引情報が送信されました。</li> <li>詳細以下の通りです。</li> </ul> |  |
| ・年月日:【2022/12/01】<br>・漁獲番号:【XXXXXXXXXXXXXXXXXXXXX<br>・名称:【アワビ類】<br>・重量または数量:【15kg】                                        |  |
| <u>ログインはこちら</u>                                                                                                    |  |
| <br>(以下、メール文省略)                                                                                                    |  |

(5)「追加」ボタンを押下します。

| 追加取引相手 メールアドレス | 取引相手の名前(必須) | メールアドレス (任意) |
|----------------|-------------|--------------|
|                | 追加取引相手      | メールアドレス      |
| 追加             |             | 追加           |

| (1) | 取引相手管理画面から修正したい取引相手の「修正」ボタンを押下します。                             |
|-----|----------------------------------------------------------------|
|     | 取引相手名メールアドレス法人名修正削除取引相手1aaaa@aaa.comして前度取引相手2bbbb@bbbb.com地正制線 |
| (2) | 修正画面が表示されます。 修正ボタンを選択すると更新されます                                 |
|     | 取引相手名<br>取引相手1<br>メールアドレス<br>aaaa@aaa.com                      |
|     | 修正 閉じる                                                         |
| (3) | 取引相手名、またはメールアドレスを変更し、「修正」ボタンを押下します。<br>修正ボタンを選択すると更新されます       |
|     | 取引相手名<br>取引相手1<br>メールアドレス<br>aaaa@aaa.com                      |
|     | 修正閉じる                                                          |

|       | 取引相手を削除する場合                                                                                                    |
|-------|----------------------------------------------------------------------------------------------------|
| (1) 取 | 引相手管理画面から削除したい取引相手の「削除」ボタンを押下します。                                                                                                    |
|       | 取引相手名         メールアドレス         法人名         修正         削除           取引相手1         aaaa@aaa.com         (****)         削除           取引相手2         bbbb@bbbb.com         (****)         削除 |
| 〔2〕削  |                                                                                                    |
|       | 本当に削除して宜しいですか?                                                                                                    |
|       | 取引相手名:取引相手1                                                                                                    |
|       | メールアドレス:aaaa@aaa.com                                                                                                    |
|       | 削除 閉じる                                                                                                    |
|       |                                                                                                    |

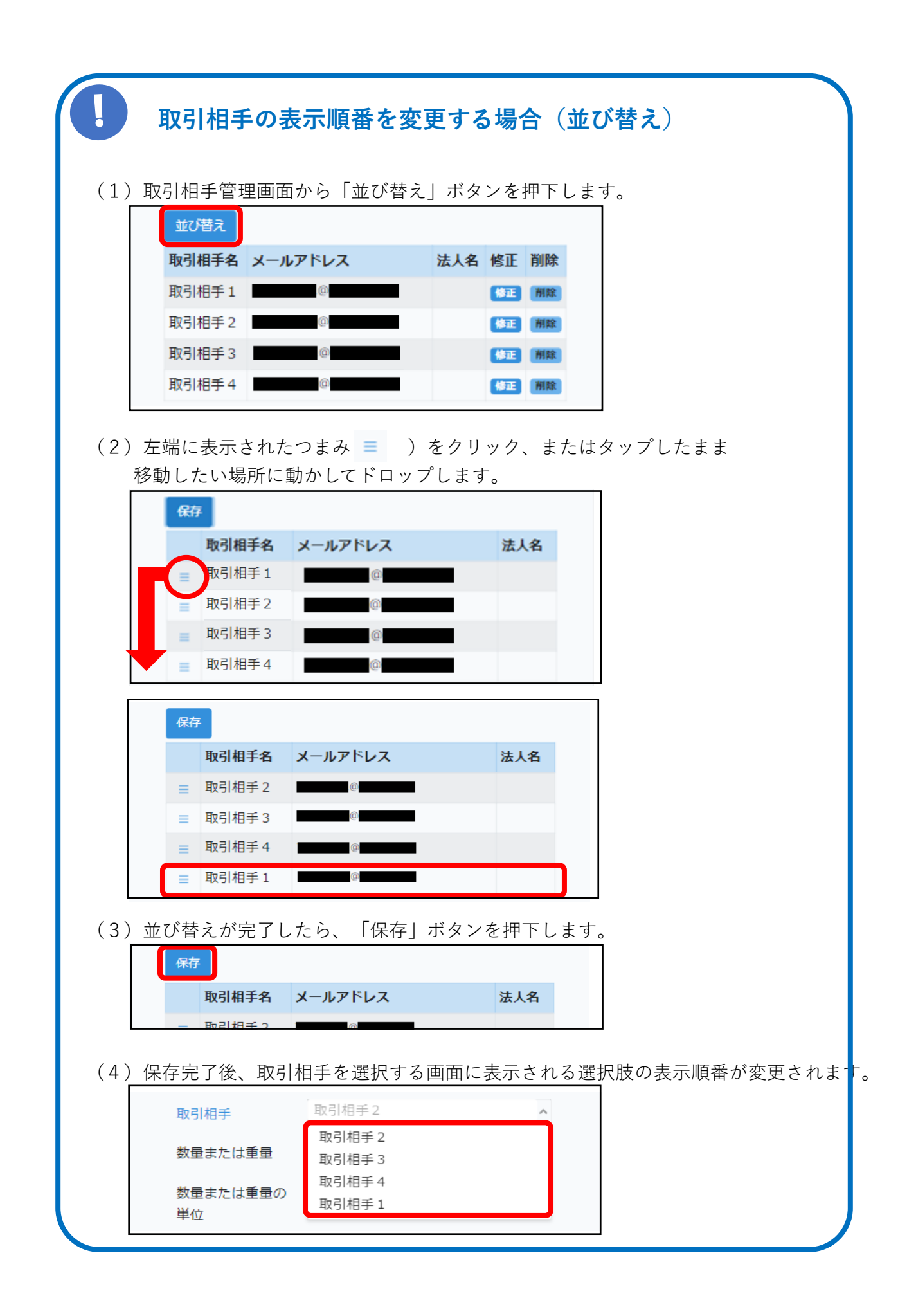

### 5.3 漁獲番号を発行する際に使用するルールを設定する 採捕者

漁獲番号を設定する際に必要な情報を「漁獲番号発行ルール」として あらかじめシステムに登録することで効率的に漁獲番号発行作業が行えます。

- (1)漁獲番号等伝達システム画面右上の「メニュー▼」を選択し、「漁獲番号ルール設定」を選択します。
- (2) 漁獲番号ルール設定画面が表示されます。

| 漁獲番号           | 弓発行ルール  | 設定 |
|----------------|---------|----|
| 発番ルール          | 新規登録    | ~  |
| ルール名           | ルール名    |    |
| 届出番号           | XXXXXXX | ~  |
| 名称             | アワビ類×   | ~  |
| 日付変更時刻         | 00:00   |    |
| 取引番号(開始番<br>号) | 1       |    |
| 単位             | g       | ~  |
|                | 設定      |    |
|                |         |    |

(3) 「発番ルール」の「∨」を選択すると、設定してある発番ルールが表示されます。

①新しく発番ルールを作成したい場合は「新規登録」を選択します。

②すでに作成したルールの名前や設定内容を変更したい場合は、 変更したいルールを選択します。

- (4)「ルール名」に登録または変更するルール名を入力します。 ここで入力したルール名が、「漁獲番号発行画面」に表示されるルール名となります。
- (5)発番ルール選択時に使用する届出番号を指定します。 「届出番号」の「V」を選択すると、設定してある届出番号が表示されます。 ここで選択した届出番号は「漁獲番号発行画面」でルール選択をした際に 漁獲番号として使用する届出番号となります。 ※届出番号の設定方法については
  - 「5.1 届出番号(事業者番号)をシステムに設定する」を参照

- (6)発番ルール選択時に選択肢の候補に表示する名称を設定します。
   「名称」の「∨」を選択すると、候補に設定できる名称が表示されます。
   ここで選択した名称は「漁獲番号発行画面」でルール選択をした際に
   選択できる名称の候補となります。(複数設定可能)
- (7)日付変更時刻(※)を設定します。
   ここで選択した日付変更時刻をもとに「漁獲番号発行画面」ルール選択をした際に
   漁獲番号に使用する年月日が変わります。

| 例えば発番ルールの                                                                                         | 日付変更時刻を3:00と設定した場合・                                                           | • •             |
|---------------------------------------------------------------------------------------------------|-------------------------------------------------------------------------------|-----------------|
| ルール名                                                                                              | 発番ルールその1                                                                      |                 |
| 届出番号                                                                                              | XXXXXXX ~                                                                     |                 |
| 名称                                                                                                | アワビ類×                                                                         |                 |
| 日付変更時刻                                                                                            | 03:00                                                                         |                 |
| 年月日に表示される                                                                                         | のは1日前の「2022/12/1」となりま<br>次X年 <del>来</del> ニスシンニ                               | す。(年月日の変更は可<br> |
| 年月日に表示される                                                                                         | のは1日前の「2022/12/1」となりま                                                         | す。(年月日の変更は可     |
|                                                                                                   | 漁獲番号発行                                                                        |                 |
| 発番ルール                                                                                             | 発番ルールその1 ✓                                                                    |                 |
| 名称                                                                                                | アワビ類                                                                          |                 |
| 届出番号                                                                                              | XXXXXXX                                                                       |                 |
| 年月日                                                                                               | 2022/12/01                                                                    |                 |
|                                                                                                   | 漁獲番号等伝達システムで漁獲番号を発<br>ている日付変更時刻を過ぎているため                                       | 行すると、           |
| 2022/12/2 4:00にネ<br>発番ルールに設定し<br>年月日に表示される                                                        | のは「2022/12/2」となります。(年                                                         | 月日の変更は可能)       |
| 2022/12/2 4:00にう<br>発番ルールに設定し<br>年月日に表示される                                                        | のは「2022/12/2」となります。(年<br>漁獲番号発行                                               | 月日の変更は可能)       |
| 2022/12/2 4:00に<br>発番ルールに設定し<br>年月日に表示される<br><sub>発番ルール</sub>                                     | のは「2022/12/2」となります。(年<br>漁獲番号発行                                               | 月日の変更は可能)       |
| 2022/12/2 4:00に<br>発番ルールに設定し<br>年月日に表示される<br><sup>発番ルール</sup><br><sub>名称</sub>                    | のは「2022/12/2」となります。(年         漁獲番号発行 <sup>発番ルールその1</sup> アワビ類                 | 月日の変更は可能)       |
| 2022/12/2 4:00に<br>発番ルールに設定し<br>年月日に表示される<br><sup>発番ルール</sup><br><sub>名称</sub><br><sub>届出番号</sub> | のは「2022/12/2」となります。(年         漁獲番号発行 <sup>発番ルールその1</sup> アワビ類         0110001 | 月日の変更は可能)       |

- (8)漁獲番号発行に使用する下三桁(取引番号)の採番開始番号を設定します。 ここで入力した取引番号をもとに「漁獲番号発行画面」でルール選択をした際に 取引番号の採番を行います。
- (9)発番ルール選択時に初期表示される「単位」を選択します。
   「単位」の「∨」を選択すると、設定できる単位が表示されます。
   ここで選択した名称は「漁獲番号発行画面」でルール選択をした際に
   取引記録情報の単位に表示されます。(変更可能)
- (10) 「設定」ボタンを押下します。

### 5.4 複数の漁獲番号を出荷する際に使用する

### ルールを設定する

取引情報を登録する際に必要な情報を「荷口番号ルール設定」として あらかじめシステムに登録することで効率的に荷口番号発行作業が行えます。 複数の漁獲番号をまとめて伝達する場合、 事業者番号を用いて荷口番号を発行することが可能です。 取扱

事業者

採捕者

- (1)漁獲番号等伝達システム画面右上の「メニュー▼」を選択し、「荷口番号ルール設定」を選択します。
- (2)荷口番号発行ルール設定画面が表示されます。

| ××××× ~  |
|----------|
|          |
| レール名     |
| 110001 ~ |
| 設定       |
| 1        |

(3)「荷口番号発行ルール」の「∨」を選択すると、 設定してある荷口番号発行ルールが表示されます。

①新しく荷口番号発行ルールを作成したい場合は「新規登録」を選択します。

②すでに作成した荷口番号発行ルールの名前や設定内容を変更したい場合は、 変更したいルールを選択します。

- (4)「ルール名」に登録または変更するルール名を入力します。 ここで入力したルール名が、「取引情報登録画面」に表示される ルール名となります。
- (5)荷口番号発行ルール選択時に使用する届出番号を指定します。
   「事業者番号」の「V」を選択すると、設定してある事業者番号が表示されます。
   ここで選択した事業者番号は「漁獲番号発行画面」でルール選択をした際に
   漁獲番号として使用する届出番号となります。
   ※届出番号の設定方法については「5.1 届出番号(事業者番号)をシステムに設定する」を参照
- (6) 「設定」ボタンを押下します。

## 6.漁獲番号の発行と併せて出荷の取引情報を 登録する

アワビ・ナマコを出荷する際に必要となる漁獲番号を発行する方法について説明します。 漁獲番号を発行と同時に取引記録を登録します。

- (1)「メニュー▼」を選択し、表示されたメニュー一覧から「漁獲番号発行」を 選択し、画面にアクセスする。
- (2)発番ルールを選択します。

発番ルールの「∨」を選択すると、設定してある発番ルールが表示されます。 ※発番ルールの設定方法については

| 「5.3 漁獲番号を発 | 行する際に使用するルー | -ルを設定する」を参照 |
|-------------|-------------|-------------|
| 漁           | 獲番号発行       |             |
| 発番ルール       | 000         | ~           |
| 名称          | アワビ類        | ~           |

(3)漁獲番号を発行する水産物の名称を選択します。名称の「∨」を選択すると、発番ルールに設定した名称が表示されます。

| 漁     | 獲番号発行 |   |
|-------|-------|---|
| 発番ルール | 000   | ~ |
| 名称    | アワビ類  | ~ |

(4)年月日に発行する日付を入力します。

| 枠内を選択するとカレンダーが表示されます。 |                             |         |          |           |         |          |         |          |     |  |
|-----------------------|-----------------------------|---------|----------|-----------|---------|----------|---------|----------|-----|--|
| 年月日 2022/12/01        |                             |         |          |           |         |          |         |          |     |  |
| 取引番号                  |                             | •       | 2        | 2022<br>w | 2年<br>* | 12月<br>本 | ]<br>*  | •<br>+   |     |  |
|                       | <ul> <li>取引記録も登録</li> </ul> |         | 7        | î         | 45      | 1        | 2       | 3        |     |  |
|                       |                             | 4<br>11 | 5<br>12  | 6<br>13   | 7<br>14 | 8<br>15  | 9<br>16 | 10<br>17 | ±u. |  |
|                       | 3.697                       | 18      | 19<br>26 | 20        | 21      | 22       | 23      | 24       |     |  |
|                       |                             | 25      | 26       | 27        | 28      | 29       | 30      | 31       |     |  |

(5)発行する漁獲番号の下3桁を設定します。

①システムの自動採番機能を利用し、発行済みの番号に連なる番号を使用する場合

| • | 取引番号の「∨」を追 | 選択し、              | 「連番」を選択し                | します。 |
|---|------------|-------------------|-------------------------|------|
|   | 年月日        | 2022/12/0         | )1                      |      |
|   | 取引番号       | 連番                | <ul><li>✓ 001</li></ul> |      |
| • | 取引番号は自動で表示 | 示されま <sup>.</sup> | す。                      |      |
|   | 年月日        | 2022/12/          | 01                      |      |
|   | 取引番号       | 連番                | <b>~</b> 001            |      |

②システムの自動採番機能を利用し、ランダム番号を使用する場合

・取引番号の「∨」をクリックし、「ランダム」を選択します。

|   | 年月日        | 2022/12/01 |
|---|------------|------------|
|   | 取引番号       | ランダム v *** |
| • | 取引番号は***と剥 | 表示されます。    |
|   | 年月日        | 2022/12/01 |
|   |            |            |

③指定した番号で発番する場合

・取引番号の「∨」をクリックし、「固定」を選択します。

| 年月日  | 2022/12/01 |     |  |
|------|------------|-----|--|
| 取引番号 | 固定 🗸       | 123 |  |

・取引番号が入力可能となります。設定したい番号を入力してください。

| 年月日  | 2022/12/01 |   |     |  |
|------|------------|---|-----|--|
| 取引番号 | 固定         | • | 123 |  |

(6) 取引相手を選択します。

取引相手の「V」を選択すると、設定してある取引相手が表示されます。 ※取引相手の設定方法については「5.2 取引相手を設定する」を参照

| - 取引記録も登録する |                   |
|-------------|-------------------|
| 登録する        | 取引情報を下記に入力してください。 |
| 取弓          | 相手                |
| •           | ●水産株式会社           |

- (7)取引種別は表示されている「譲渡/引渡」以外は選択できません。 ※「譲渡/引渡」以外の取引記録の登録は「9.取引情報を検索する」を参照
- (8) 「数量または重量」に出荷する水産物の数量または重量を入力します。

| 数量または重量    |  |
|------------|--|
| 数量または重量    |  |
| 数量または重量の単位 |  |
| kg v       |  |

(9)入力した「数量または重量」に対応する単位を選択します。数量または重量の単位の「∨」を選択すると、単位の一覧が表示されます。

| 数量または重量          |  |
|------------------|--|
| 数量または重量          |  |
| 数量または重量の単位<br>kg |  |

(10) 加工状態を選択します。

加工状態の「V」を選択すると、状態の一覧が表示されます。

| 加工状態 |   |
|------|---|
| 乾燥   | J |
| 発行   |   |

(11) 「発行」ボタンを押下します。

# 7.取引情報を登録する 7.1入荷(譲受/受取)の取引を登録する。

- (1)「メニュー▼」を選択し、表示されたメニュー一覧から「取引情報登録」を 選択し、画面にアクセスする。
- (2) 「取引種別」の「∨」を選択し、「譲受/受取」を選択します。

| 取    | 吲情報登録      | _ |
|------|------------|---|
| 取引種別 | 讓受/受取      | ~ |
| 取引日  | 2022/12/01 |   |
| 取引相手 | ●●水産株式会社   | ~ |

(3)「取引日」に取引する日付を入力します。 枠内を選択するとカレンダーが表示されます。

| 取り日      | 2022/12/01               |  |
|----------|--------------------------|--|
| HX-JTH   | 2022/12/01               |  |
| 取引相手     | 4 2022年12月 ▶<br>日月火水木金土  |  |
| 数量または重量  | 1 2 3                    |  |
|          | 4 5 6 7 8 9 10           |  |
| 数量または重量の | 11 12 13 14 15 16 17 🗸 🗸 |  |
| 単位       | 18 19 20 21 22 23 24     |  |
|          | 25 26 27 28 29 30 31     |  |
| 漁獲(荷口)番号 | 馮渡(何口)毋亏 QR              |  |

(4) 取引相手を選択します。

取引相手の「V」を選択すると、設定してある取引相手が表示されます。 ※取引相手の設定方法については「5.2 取引相手を設定する」を参照

| 取引日  | 2022/12/01 |  |
|------|------------|--|
| 取引相手 | ●●水産株式会社   |  |

(5) 「数量または重量」に出荷する水産物の数量または重量を入力します。

| 数量または重量  | 数量または重量 |
|----------|---------|
| 数量または重量の | g 🗸     |
| 単位       |         |

- (6)入力した「数量または重量」に対応する単位を選択します。
  - 数量または重量の単位の「∨」を選択すると、単位の一覧が表示されます。

加工状態の「∨」を選択すると、状態の一覧が表示されます。

| 数量または重量        | 数量または重量 |   |
|----------------|---------|---|
| 数量または重量の<br>単位 | g       | ~ |
| 加工状態           |         | ~ |

(7)入荷する漁獲番号を入力します。

①入荷元が当システムで発行したQRコードがお手元にある場合

・「QR」ボタンを押下します。

| 漁獲(荷口)番号 | 漁獲(荷口)番号 | QR |
|----------|----------|----|
| 名称       | 選択してください | ~  |

・操作端末のカメラを使って、お手元のQRコードを映します。

| 漁獲(荷口)番号 | 漁獲(荷口)番号    | QR |
|----------|-------------|----|
| 名称       | 選択してください    | ~  |
|          |             |    |
|          |             |    |
| カメラ      | ラを向けている映像が  |    |
| 23       | こに表示されます。   |    |
| QR⊐-     | - ドが読み込めると、 |    |
| 非        | 表示になります。    |    |
|          |             |    |
|          |             |    |
|          |             |    |

・正常に読み込めると「漁獲(荷口)番号」と「名称」が自動入力されます。

| 漁獲(荷口)番号 | XXXXXXXXXXXXXXXXXX | QR |
|----------|--------------------|----|
| 名称       | アワビ類               | ~  |
|          | 登録                 |    |

・「漁獲(荷口)番号」欄に、伝達された番号を入力します。

| 漁獲(荷口)番号 | 漁獲(荷口)番号 | QR |
|----------|----------|----|
| 名称       | 選択してください | ~  |

「名称」に入荷する水産物の種類を選択します。
 「名称」の「∨」を選択すると、水産物の種類一覧が表示されます。
 ※当システムに登録されている漁獲(荷口)番号を入力された場合は、

自動で名称が表示されます。

| 漁獲(荷口)番号 | XXXXXXXXXXXXXXXXXXXXXXXXXXXXXXXXXXXXXX | QR  |
|----------|----------------------------------------|-----|
| 名称       | 選択してください                               | - V |
|          | 登録                                     |     |

(8) 「登録」ボタンを押下します。

### 7.2 出荷(譲渡/引渡)の取引を登録する。

採捕者 取扱

### 7.2.1 自分で発行した漁獲番号を1つ出荷する。

- (1)「メニュー▼」を選択し、表示されたメニュー一覧から「取引情報登録」を 選択し、画面にアクセスする。
- (2) 「取引種別」の「∨」を選択し、「譲渡/引渡」を選択します。

| 取    | 对情報登録      | _ |
|------|------------|---|
| 取引種別 | 譲渡/引渡      | V |
| 取引日  | 2022/12/01 |   |
| 取引相手 | ●●水産株式会社   | ~ |

(3) 「取引日」に取引する日付を入力します。 枠内を選択するとカレンダーが表示されます。

| 取引日      | 20       | )22/     | 12/0      | )1       |          |          |          |   |  |
|----------|----------|----------|-----------|----------|----------|----------|----------|---|--|
| 取引相手     |          | <br>月    | 2022<br>火 | 2年<br>水  | 12月<br>木 | 金        | ►<br>±   | v |  |
| 名称       | 4        | 5        | 6         | 7        | 1        | 2        | 3<br>10  | ~ |  |
| 漁獲(荷口)番号 | 11       | 12       | 13        | ,<br>14  | 15       | 16       | 17       |   |  |
| 全選択      | 18<br>25 | 19<br>26 | 20<br>27  | 21<br>28 | 22<br>29 | 23<br>30 | 24<br>31 |   |  |
|          |          |          |           |          |          |          |          |   |  |

(4) 取引相手を選択します。

取引相手の「V」を選択すると、設定してある取引相手が表示されます。 ※取引相手の設定方法については「5.2 取引相手を設定する」を参照

| 取引日  | 2022/12/01 |    |
|------|------------|----|
| 取引相手 | ●●水産株式会社   | ~  |
| 名称   | 選択してください   | ×× |

(5) 出荷する水産物の名称を選択します。

名称の「∨」を選択すると、選択できる魚種が表示されます。

| 取引日  | 2022/12/01 |    |
|------|------------|----|
| 取引相手 | ●●水産株式会社   | ~  |
| 名称   | 選択してください   | ×× |

(6) 選択した名称に該当する漁獲(荷口)番号が一覧に表示されます。

| <ul> <li>漁獲(荷口)番号</li> <li>▲獲(荷口)番号</li> <li>▲ XXXXXXXXXX00 アワビ(黒、特大)</li> <li>□ XXXXXXXXXX00 アワビ(黒、特大)</li> <li>□ XXXXXXXXXX00 アワビ(黒、特大)</li> <li>□ XXXXXXXXXX00 アワビ(黒、特大)</li> <li>□ XXXXXXXXXX00 アワビ(黒、特大)</li> <li>□ XXXXXXXXXX00 アワビ(黒、特大)</li> </ul> | 名称       | アワビ(黒、特大)                                                                    | × |                                         |
|----------------------------------------------------------------------------------------------------|----------|------------------------------------------------------------------------------|---|-----------------------------------------|
| 全選択        が発行した漁獲番号」と │入         荷取引を行った番号」が表示       されます                                                                                                    | 漁獲(荷口)番号 | <ul> <li>XXXXXXXXXXX00 アワビ(黒、特大)</li> <li>XXXXXXXXXXX00 アワビ(黒、特大)</li> </ul> |   | 左記の漁獲(荷口)番号一覧<br>には、名称に該当する「自身          |
|                                                                                                    | 全選択      |                                                                              |   | が発行した漁獲番号」と「入<br>荷取引を行った番号」が表示<br>されます。 |

(7) 出荷したい漁獲番号を一つクリックします。

| 漁獲(荷口)番号                                     | 名称       | アワビ(黒、特大)                  | × |
|----------------------------------------------|----------|----------------------------|---|
|                                              | 漁獲(荷口)番号 | ☑ XXXXXXXXXXXX00 アワビ(黒、特大) |   |
| 全選択         □ XXXXXXXXXXXXXXXX 00 アラビ(黒、43×) | 全選択      | □ XXXXXXXXXXX00 アワビ(黒、特大)  |   |
|                                              |          |                            |   |

(8) 「数量または重量」に出荷する水産物の数量または重量を入力します。

| 数量または重量        | 数量または重量 |   |
|----------------|---------|---|
| 数量または重量の<br>単位 | g       | ~ |

(9)入力した「数量または重量」に対応する単位を選択します。数量または重量の単位の「∨」を選択すると、単位の一覧が表示されます。

| 数量または重量        | 数量または重量 |  |
|----------------|---------|--|
| 数量または重量の<br>単位 | g       |  |

(10) 加工状態を選択します。

 加工状態の「∨」を選択すると、状態の一覧が表示されます。

 加工状態

(11) 「荷口番号に変更」は「しない」ままとする。

| 荷口番号に変更 | ○ する | • しない |  |
|---------|------|-------|--|
|         | 登録   |       |  |

(12) 「登録」ボタンを押下する。

### 7.2.2 自分で発行した漁獲番号を複数まとめて出荷する。

- (1)「メニュー▼」を選択し、表示されたメニュー一覧から「取引情報登録」を 選択し、画面にアクセスする。
- (2) 「取引種別」の「∨」を選択し、「譲渡/引渡」を選択します。

| 取引情報登録 |            |   |  |
|--------|------------|---|--|
| 取引種別   | 譲渡/引渡      | ~ |  |
| 取引日    | 2022/12/01 |   |  |
| 取引相手   | ●●水産株式会社   | ~ |  |

(3) 「取引日」に取引する日付を入力します。

| 作的で送訳するこのレンス の我小でれよう。 |
|-----------------------|
|-----------------------|

| 取引日      | 20       | )22/     | 12/0      | )1       |          |          |          |   |
|----------|----------|----------|-----------|----------|----------|----------|----------|---|
| 取引相手     |          | 月        | 2022<br>火 | 2年<br>水  | 12月<br>木 | 金        | ►<br>±   | ¥ |
| 名称       | 4        | 5        | 6         | 7        | 1        | 2        | 3<br>10  | Y |
| 漁獲(荷口)番号 | 11       | 12       | 13        | ,<br>14  | 15       | 16       | 17       |   |
| 全選択      | 18<br>25 | 19<br>26 | 20<br>27  | 21<br>28 | 22<br>29 | 23<br>30 | 24<br>31 |   |

(4) 取引相手を選択します。

取引相手の「V」を選択すると、設定してある取引相手が表示されます。 ※取引相手の設定方法については「5.2 取引相手を設定する」を参照

| 取引日  | 2022/12/01 |    |
|------|------------|----|
| 取引相手 | ●●水産株式会社   |    |
| 名称   | 選択してください   | ×v |

(5)出荷する水産物の名称を選択します。

名称の「∨」を選択すると、選択できる魚種が表示されます。

| 取引日  | 2022/12/01 |     |
|------|------------|-----|
| 取引相手 | ●●水産株式会社   |     |
| 名称   | 選択してください   | × v |

(6) 選択した名称に該当する漁獲(荷口)番号が一覧に表示されます。

| 名称       | アワビ(黒、特大)                   | ★★★                                                                                                    |
|----------|-----------------------------|----------------------------------------------------------------------------------------------------|
| 漁獲(荷口)番号 | □ 5564377220627705 アワビ(黒、特カ | <ul> <li>k)</li> <li>k)</li> <li< td=""></li<></ul> |
| 全選択      | □ 5564377220627703 アワビ(黒、特ォ | *) 荷取引を行った番号」が表                                                                                                    |
|          |                             | されます。                                                                                                    |

(7)出荷したい漁獲番号を一つクリックします。

| ALCOUR.  |                               |
|----------|-------------------------------|
| 漁獲(荷口)番号 | ロ 5564377220627705 アワビ(黒、特大)  |
|          | ロ 5564377220627703 アワビ (黒、特大) |

(8) 「数量または重量」に出荷する水産物の数量または重量を入力します。

| 数量または重量        | 数量または重量 |   |
|----------------|---------|---|
| 数量または重量の<br>単位 | g       | ~ |

(9)入力した「数量または重量」に対応する単位を選択します。数量または重量の単位の「∨」を選択すると、単位の一覧が表示されます。

| 数量または重量        | 数量または重量 |  |
|----------------|---------|--|
| 数量または重量の<br>単位 | g       |  |

(10) 加工状態を選択します。

|      | 加工状態の「∨」を選択すると、状態の一覧が表示される | ます。 |
|------|----------------------------|-----|
|      | 加工状態                       |     |
| (11) | .) 「荷口番号に変更」は「する」を選択します。   |     |
|      | 「荷口番号ルール」と「取引番号」が表示される。    |     |
|      | 荷口番号に変更 💿 する 🛛 💿 しない       |     |
|      | 荷口番号ルール 〇〇荷口ルール ~          |     |
|      | 取引番号 連番 001                |     |
|      | 登録                         |     |

(12) 荷口番号ルールを選択します。荷口番号ルールの「V」を選択すると、 設定してある荷口番号ルールが表示されます。 ※発番ルールの設定方法については

「5.4 複数の漁獲番号を出荷する際に使用するルールを設定する」を参照

(13) 発行する荷口番号の下3桁を設定します。

①システムの自動採番機能を利用し、発行済みの番号に連なる番号を使用する場合

・取引番号の「∨」を選択し、「連番」を選択します。

| 荷口番号に変更 | <ul> <li>する <ul> <li>しない</li> </ul> </li> </ul> | 2 |
|---------|-------------------------------------------------|---|
| 荷口番号ルール | 00荷口ルール                                         | ~ |
| 取引番号    | 連番 🗸 00                                         | 1 |
|         | 登録                                              |   |

・取引番号は自動で表示されます。

| 荷口番号に変更 | • する | ○ しない |   |
|---------|------|-------|---|
| 荷口番号ルール | 00荷口 | 11-11 | ~ |
| 取引番号    | 連番   | ~ 001 | כ |
|         | 登    | 録     |   |
|         |      |       |   |

②指定した番号で発番する場合

| • | 取引番号の「∨」 | をクリックし | /、「固定」 | を選択します。 |
|---|----------|--------|--------|---------|
|   | 荷口番号に変更  | ● する   | ∘ しない  |         |
|   | 荷口番号ルール  | 00荷口ル- | -16    | ~       |
|   | 取引番号     | 固定     | × 123  |         |
|   |          | 登録     |        |         |

・取引番号が入力可能となります。設定したい番号を入力してください。

| 荷口番号に変更 | <ul> <li>する</li> </ul> | ○ しない        |   |
|---------|------------------------|--------------|---|
| 荷口番号ルール | 00荷口ルール                | L .          | v |
| 取引番号    | 固定                     | <b>v</b> 123 |   |
|         | 登録                     |              |   |

(14) 「登録」ボタンを押下します。

### 7.2.3 入荷した漁獲番号を出荷する。

- (1)「メニュー▼」を選択し、表示されたメニュー一覧から「取引情報登録」を 選択し、画面にアクセスする。
- (2) 「取引種別」の「∨」を選択し、「譲渡/引渡」を選択します。

| 取    | 对情報登録      |   |
|------|------------|---|
| 取引種別 | 譲渡/引渡      | V |
| 取引日  | 2022/12/01 |   |
| 取引相手 | ●●水産株式会社   | ~ |

(3) 「取引日」に取引する日付を入力します。 枠内を選択するとカレンダーが表示されます。

| 取引日      | 2022/12/01                                       |
|----------|--------------------------------------------------|
| 取引相手     | <ul> <li>✓ 2022年12月</li> <li>● 月火水木金土</li> </ul> |
| 名称       | 1 2 3 v<br>4 5 6 7 8 9 10                        |
| 漁獲(荷口)番号 | 11 12 13 14 15 16 17                             |
| 全選択      | 18 19 20 21 22 23 24<br>25 26 27 28 29 30 31     |
|          |                                                  |

(4) 取引相手を選択します。

取引相手の「V」を選択すると、設定してある取引相手が表示されます。 ※取引相手の設定方法については「5.2 取引相手を設定する」を参照

| 取引日  | 2022/12/01 |     |
|------|------------|-----|
| 取引相手 | ●●水産株式会社   |     |
| 名称   | 選択してください   | × v |

(5)出荷する水産物の名称を選択します。

名称の「∨」を選択すると、選択できる魚種が表示されます。

| 取引日  | 2022/12/01 |     |
|------|------------|-----|
| 取引相手 | ●●水産株式会社   | ~   |
| 名称   | 選択してください   | × v |

(6) 選択した名称に該当する漁獲(荷口)番号が一覧に表示されます。

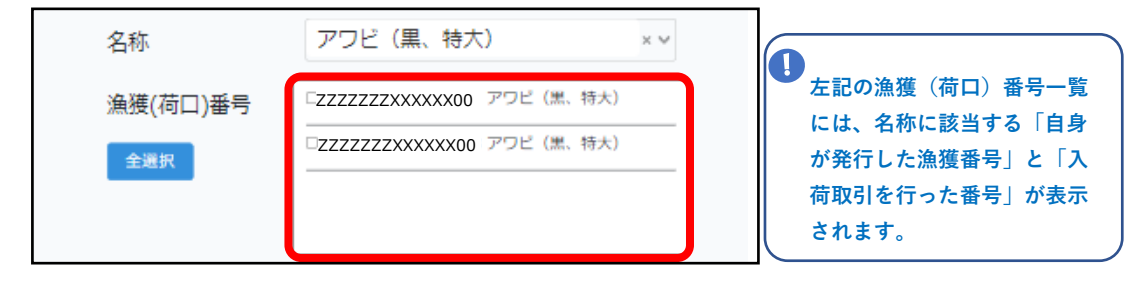

(7) 出荷したい漁獲番号を一つクリックします。

| 名称       | アワビ (黒、特大) × ×                                |
|----------|-----------------------------------------------|
| 漁獲(荷口)番号 | ZZZZZZZXXXXXX001アワビ(黒、特大)                     |
| 全選択      | <ul> <li>ZZZZZZZXXXXXX00 アワビ(黒、特大)</li> </ul> |
|          |                                               |
|          |                                               |

(8) 「数量または重量」に出荷する水産物の数量または重量を入力します。

| 数量または重量  | 数量または重量 |   |
|----------|---------|---|
| 数量または重量の | g       | ~ |
| 単位       |         |   |

(9)入力した「数量または重量」に対応する単位を選択します。数量または重量の単位の「∨」を選択すると、単位の一覧が表示されます。

| 数量または重量        | 数量または重量 |  |
|----------------|---------|--|
| 数量または重量の<br>単位 | g       |  |

(10) 加工状態を選択します。

 加工状態の「∨」を選択すると、状態の一覧が表示されます。

 加工状態

(11) 「荷口番号に変更」は「しない」ままとする。

| 荷口番号に変更 | ○ する | • しない |  |
|---------|------|-------|--|
|         | 登録   |       |  |

(12) 「登録」ボタンを押下する。

### 7.2.4 入荷した漁獲番号を、自分の届出番号(事業者番号)に変更して出荷する

- (1)「メニュー▼」を選択し、表示されたメニュー一覧から「取引情報登録」を 選択し、画面にアクセスする。
- (2)「取引種別」の「∨」を選択し、「譲渡/引渡」を選択します。

| 取引情報登録 |            |   |  |  |
|--------|------------|---|--|--|
| 取引種別   | 譲渡/引渡      | ~ |  |  |
| 取引日    | 2022/12/01 |   |  |  |
| 取引相手   | ●●水産株式会社   | ~ |  |  |

(3) 「取引日」に取引する日付を入力します。

| 作内で選択すると力 |                                                                                                    |
|-----------|----------------------------------------------------------------------------------------------------|
| 取引日       | 2022/12/01                                                                                                    |
| 取引相手      | <ul> <li>✓ 2022年12月</li> <li>▶</li> <li>▶</li> <li>▶</li> <li>♥</li> <li>𝑘</li> <li>𝑘</li></ul> |
| 名称        | <b>1</b> 2 3<br>4 5 6 7 8 9 10                                                                                                    |
| 漁獲(荷口)番号  | 11 12 13 14 15 16 17                                                                                                    |
| 全選択       | 18 19 20 21 22 23 24<br>25 26 27 28 29 30 31                                                                                                    |
|           |                                                                                                    |

(4) 取引相手を選択します。

取引相手の「V」を選択すると、設定してある取引相手が表示されます。 ※取引相手の設定方法については「5.2 取引相手を設定する」を参照

| 取引日  | 2022/12/01 |    |
|------|------------|----|
| 取引相手 | ●●水産株式会社   | ~  |
| 名称   | 選択してください   | ×v |

(5)出荷する水産物の名称を選択します。

名称の「∨」を選択すると、選択できる魚種が表示されます。

| 取引日  | 2022/12/01 |     |
|------|------------|-----|
| 取引相手 | ●●水産株式会社   |     |
| 名称   | 選択してください   | × v |

(6) 選択した名称に該当する漁獲(荷口)番号が一覧に表示されます。

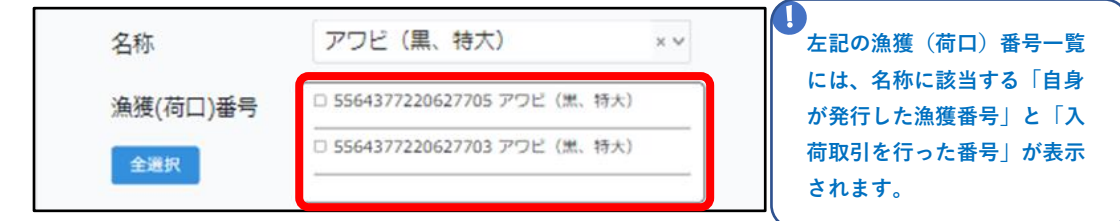

(7)出荷したい漁獲番号を一つクリックします。

| 漁獲(荷口)番号 | ロ 5564377220627705 アワビ(黒、特大)  |
|----------|-------------------------------|
|          | ロ 5564377220627703 アワビ (黒、特大) |

(8) 「数量または重量」に出荷する水産物の数量または重量を入力します。

| 数量または重量  | 数量または重量 |
|----------|---------|
| 数量または重量の | g       |

(9)入力した「数量または重量」に対応する単位を選択します。数量または重量の単位の「∨」を選択すると、単位の一覧が表示されます。

| 数量または重量        | 数量または重量 |  |
|----------------|---------|--|
| 数量または重量の<br>単位 | g       |  |

(10) 加工状態を選択します。

|      | 加工状態の「∨」を選択すると、状態の一覧が表示され                          | ます。 |
|------|----------------------------------------------------|-----|
|      | 加工状態                                               |     |
| (11) | .)「荷口番号に変更」は「する」を選択します。<br>「荷口番号ルール」と「取引番号」が表示される。 |     |
|      | 荷口番号に変更 ● する ○ しない                                 |     |
|      | 荷口番号ルール    〇〇荷口ルール                                 |     |
|      | 取引番号 連番 > 001                                      |     |
|      | 登録                                                 |     |

(12)荷口番号ルールを選択します。荷口番号ルールの「∨」を選択すると、 設定してある荷口番号ルールが表示されます。 ※発番ルールの設定方法については

「5.4 複数の漁獲番号を出荷する際に使用するルールを設定する」を参照

(13) 発行する荷口番号の下3桁を設定します。

①システムの自動採番機能を利用し、発行済みの番号に連なる番号を使用する場合

・取引番号の「∨」を選択し、「連番」を選択します。

| 荷口番号に変更 | ● する | ○ しない    |   |
|---------|------|----------|---|
| 荷口番号ルール | 00荷口 | ルール      | ~ |
| 取引番号    | 連番   | ~ 001    |   |
|         | 登録   | <b>.</b> |   |

・取引番号は自動で表示されます。

| 荷口番号に変更 | • する | ○ しない |   |
|---------|------|-------|---|
| 荷口番号ルール | 00荷口 | նե–յե | ~ |
| 取引番号    | 連番   | v 001 | כ |
|         | 登    | 録     |   |
|         |      |       |   |

②指定した番号で発番する場合

| • | 取引番号の「∨」 | をクリック | L, ſ | 固定」 | を選択 | します。 |
|---|----------|-------|------|-----|-----|------|
|   | 荷口番号に変更  | ● する  | ۰ U  | ない  |     |      |
|   | 荷口番号ルール  | 00荷口ル | ール   |     | v   |      |
|   | 取引番号     | 固定    | ~    | 123 |     |      |
|   |          | 登録    |      |     |     |      |

・取引番号が入力可能となります。設定したい番号を入力してください。

| 荷口番号に変更 | • する | ○ しない |   |
|---------|------|-------|---|
| 荷口番号ルール | 00荷口 | ルール   | ~ |
| 取引番号    | 固定   | × 123 |   |
|         | 登    | 禄     |   |

(14) 「登録」ボタンを押下します。

### 7.2.5 出荷取引の情報登録完了画面でできること

(1) 「7.2.1~7.2.4」の操作方法にて、出荷取引登録を行うと 取引情報完了画面が表示されます。\_\_\_\_

| 取弓       | 情報登録完了                  |  |
|----------|-------------------------|--|
| 取引日      | 2022/12/01              |  |
| 取引相手     | テスト取扱1                  |  |
| 取引種別     | 讓渡/引渡                   |  |
| 数量または重量  | 15.00 kg                |  |
| 加工状態     | 塩蔵                      |  |
| QR⊐−ド    |                         |  |
|          | QR ⊐ − ド が              |  |
|          | 表示されます                  |  |
|          |                         |  |
| % [QR⊐−ド | 」は、株式会社デンソーウェーブの登録商標です。 |  |
| 関連       | 魚獲(荷口)番号情報              |  |
| 漁獲(荷口)番号 | ****                    |  |
| 名称       | アワビ類                    |  |
|          | 印刷                      |  |
| 取        | 引相手先へメール送信              |  |
|          | 戻る                      |  |

- (2)表示されている情報を印刷する場合は、 「印刷」ボタンを押下します。
- (3)表示されている情報を取引相手にメールで送信する場合は
   「取引相手先へメール送信」ボタンを押下します。
   取引相手にメールアドレスが登録されていない場合は灰色のボタンになります。

≪タイトル≫
 【漁獲番号等伝達システム】出荷登録のお知らせ
 ≪メール文≫
 漁獲番号等伝達システムをご利用いただきありがとうございます。
 ○○会社 ○○様から出荷取引情報が送信されました。
 詳細以下の通りです。
 ・年月日: 【2022/12/01】
 ・漁獲番号: 【XXXXXXXXXXXXXX】
 ・名称: 【アワビ類】
 ・重量または数量: 【15kg】
 ログインはこちら
 (以下、メール文省略)

7.3 亡失/在庫終了を行い出荷の対象から削除する。

- (1)「メニュー▼」を選択し、表示されたメニュー一覧から「取引情報登録」を 選択し、画面にアクセスする。
- (2) 「取引種別」の「∨」を選択し、「亡失/在庫終了」を選択します。

|      | 取引情報登録     | _ |
|------|------------|---|
| 取引種別 | 亡失/在庫終了    | ~ |
| 取引日  | 2022/11/08 |   |
| 名称   | アワビ(黒、特大)  | × |

(3) 「取引日」に取引する日付を入力します。 枠内を選択するとカレンダーが表示されます。

| 取引曰      | 20 | )22/ | 12/0      | )1      |          |        |        |     |     |
|----------|----|------|-----------|---------|----------|--------|--------|-----|-----|
| 名称       |    | 2    | 2022<br>火 | 2年<br>* | 12月<br>木 | ]<br>金 | •<br>+ |     | × v |
| 漁獲(荷口)番号 |    |      |           | .,.     | 1        | 2      | 3      | 特大) |     |
|          | 4  | 5    | 6         | 7       | 8        | 9      | 10     | 特大) |     |
| 全選択      | 11 | 12   | 13        | 14      | 15       | 16     | 17     |     |     |
|          | 18 | 19   | 20        | 21      | 22       | 23     | 24     |     |     |
|          | 25 | 26   | 27        | 28      | 29       | 30     | 31     |     |     |

(4) 出荷する水産物の名称を選択します。

名称の「∨」を選択すると、選択できる魚種が表示されます。

| 取引日 | 2022/12/01 |    |
|-----|------------|----|
| 名称  | 選択してください   | ×× |

(5) 選択した名称に該当する漁獲(荷口)番号が一覧に表示されます。

| 名称              | アワビ(黒、特大)                                                                      | ×<br>< |                                                                           |
|-----------------|--------------------------------------------------------------------------------|--------|---------------------------------------------------------------------------|
| 漁獲(荷口)番号<br>全選択 | <ul> <li>ZZZZZZZXXXXX00 アワビ(黒、特大)</li> <li>ZZZZZZZXXXXX00 アワビ(黒、特大)</li> </ul> |        | 左記の漁獲(荷口)番号一覧<br>には、名称に該当する「自身<br>が発行した漁獲番号」と「入<br>荷取引を行った番号」が表示<br>されます。 |

(6) 亡失や在庫終了としたい漁獲番号をクリックします。(複数選択可)

| <ul> <li>漁獲(荷口)番号</li> <li>▲選択</li> <li>■ZZZZZZZXXXXX001アワビ(黒、特大)</li> <li>■ZZZZZZZZXXXXX00 アワビ(黒、特大)</li> <li>■CZZZZZZZZXXXXX00 アワビ(黒、特大)</li> <li>■CZZZZZZZZXXXXX00 アワビ(黒、特大)</li> </ul> |                                           |                                                              | ×v | アワビ(黒、特大)                                                 | 名称              |
|----------------------------------------------------------------------------------------------------|-------------------------------------------|--------------------------------------------------------------|----|-----------------------------------------------------------|-----------------|
| ださい。                                                                                                    | 終了」の登<br><b>餦受/受取」</b><br>番号が表示<br>ト。ご注意く | ー度「亡失/在庫終了<br>録を行うと、「譲受/<br>にて漁獲(荷口)番号<br>されなくなります。こ<br>ださい。 |    | ZZZZZZZXXXXX001アワビ(黒、特大)         ZZZZZZZXXXXXX00アワビ(黒、特大) | 漁獲(荷口)番号<br>全選択 |

(7)「登録」ボタンを押下します。

## 8. 漁獲番号を検索する

漁獲番号等伝達システムで発行した漁獲番号を検索する方法について説明します。

- (1)「メニュー▼」を選択し、表示されたメニュー一覧から「漁獲番号検索」を 選択し、画面にアクセスする。
- (2)検索したい漁獲番号の条件を入力し「検索」ボタンを押下します。

|      | 漁獲番号検索 |  |
|------|--------|--|
| 届出番号 | ×      |  |
| 名称   | ~      |  |
| 作成日  | 開始日    |  |
|      | 5      |  |
|      | 終了日    |  |
|      | 検索     |  |

(3)検索ボタンの下に検索に該当する漁獲番号の一覧が表示されます。漁獲番号の詳細を確認したい場合は、「詳細」リンクを選択します。

|                       |      | 検索               |    |
|-----------------------|------|------------------|----|
| 漁獲番号                  | 名称   | 作成日時             | 詳細 |
| XXXXXXXX<br>XXXXXX001 | アワビ類 | 2022/11/10 11:02 | 詳細 |
| XXXXXXX<br>XXXXXX002  | アワビ類 | 2022/10/31 00:31 | 詳細 |

(4) 漁獲番号詳細画面が表示されます。

|       | 漁獲番号詳細                             |
|-------|------------------------------------|
| 作成日時  | 2022/11/10 11:02                   |
| 漁獲番号  | 0110001221110001                   |
| 名称    | アワビ類                               |
| QR⊐−ド |                                    |
|       | QRコードが<br>表示されます                   |
|       | 衣小されより                             |
| * [   | )Rコード」は、株式会社デンソーウェーブの登録商標です。       |
|       | 関連取引情報                             |
| 取引日   | 取引登 取引相 取引種 数量または 単<br>録者 手 別 重量 位 |
| 漁獲番号  | 号に関する取引情報が表示されます                   |
|       | 印刷                                 |
|       | 戻る                                 |
|       |                                    |

(5)表示されている情報を印刷する場合は、 「印刷」ボタンを押下します。

## 9. 取引情報を検索する

漁獲番号等伝達システムで登録した取引情報を検索する方法について説明します。

- (1)「メニュー▼」を選択し、表示されたメニュー一覧から「取引情報検索」を 選択し、画面にアクセスする。
- (2)検索したい取引情報の条件を入力し、「検索」ボタンを押下します。

| 取    | 引情報検索 |     |
|------|-------|-----|
|      | 取引情報  | 發發録 |
| 届出番号 |       | ~   |
| 名称   |       | ~   |
| 取引日  | 開始日   |     |
|      | S     |     |
|      | 終了日   |     |
| 取引相手 |       | ~   |
| 取引種別 |       | ~   |
|      | 検索    |     |

(3)検索ボタンの下に検索に該当する取引情報の一覧が表示されます。 取引情報の詳細を確認したい場合は、「詳細」リンクを選択します。

|                       |          | 検索         |       |           |        |
|-----------------------|----------|------------|-------|-----------|--------|
|                       |          |            |       |           |        |
| 漁獲番号                  | 名称       | 取引日▼       | 取引相手  | 取引種<br>別  | 詳<br>細 |
| xxxxxxxx<br>xxxxxxxxx | ナマコ<br>類 | 2022/12/01 | ○○水産  | 譲渡/引<br>渡 | 詳<br>細 |
| xxxxxxx<br>xxxxxxxxx  | ナマコ<br>類 | 2022/12/01 | (株)△△ | 譲受/受<br>取 | 詳<br>細 |

(4) 取引情報詳細画面が表示されます。

| 取引情報詳細   |                                |  |  |  |
|----------|--------------------------------|--|--|--|
| 取引日      | 2022/12/01                     |  |  |  |
| 取引相手     | テスト取扱1                         |  |  |  |
| 取引種別     | 譲渡/引渡                          |  |  |  |
| 数量または重量  | 15.00 kg                       |  |  |  |
| 漁獲(荷口)番号 | XXXXXXXXXXXXX00                |  |  |  |
| 名称       | アワビ類                           |  |  |  |
| 加工状態     | 塩蔵                             |  |  |  |
| QR⊐−ド    |                                |  |  |  |
|          | QRコードが<br>表示されます               |  |  |  |
| % [QR⊐−ド | ※「QRコード」は、株式会社デンソーウェーブの登録商標です。 |  |  |  |
| 漁獲番号情報   |                                |  |  |  |
| 漁獲番号     | 作成日時名称                         |  |  |  |
| 漁獲番号に    | 関する情報が表示されます                   |  |  |  |
|          | 印刷                             |  |  |  |
| 取        | 引相手先へメール送信                     |  |  |  |
|          | 戻る                             |  |  |  |

- (5)表示されている情報を印刷する場合は、 「印刷」ボタンを押下します。
- (6)表示されている情報を取引相手にメールで送信する場合は
   「取引相手先へメール送信」ボタンを押下します。
   取引相手にメールアドレスが登録されていない場合は灰色のボタンになります。
   ※送信されるメールについては
  - 「7.2.5 出荷取引の情報登録完了画面でできること」の(4)を参照

## 10. 取引履歴を照会する

漁獲番号等伝達システムで登録した取引履歴を照会する方法について説明します。

- (1)「メニュー▼」を選択し、表示されたメニュー一覧から「取引履歴照会」を 選択し、画面にアクセスする。
- (2)検索したい取引情報の条件を入力し、「検索」ボタンを押下します。

| 取引履歴照会   |
|----------|
| 漁獲(荷口)番号 |
| 漁獲(荷口)番号 |
| 検索       |
|          |

(3)検索ボタンの下に検索に該当する取引履歴の一覧が表示されます。 取引情報の履歴をコピーしたい場合は、「コピー」ボタンを押下します。

|   | 検索                                                                                                    |
|---|----------------------------------------------------------------------------------------------------|
|   |                                                                                                    |
|   | 取引履歴                                                                                                    |
| 1 | 取引日:2023/05/26<br>取引登録者:清水取扱23法人名<br>取引相手:清水取扱1さん<br>取引種別:譲受/受取<br>名称:アワビ類<br>加工状態:加工なし<br>数量又は重量:20.00kg<br>漁獲(荷口)番号:XXXXXXXX001                            |
| 2 | 取引日:2023/05/26     コピー       取引登録者:●●●●        取引相手:●●●●        取引種別:譲渡/引渡        名称:アワビ類        加工状態:加工なし        数量又は重量:20.00kg        漁獲(荷口)番号:XXXXXXXX001 |

- (4)取引履歴内の「取引登録者」,「取引相手」はマスキングされた状態で表示されます。 ご自身が登録した入荷(譲受/受取)、出荷(譲渡/引渡)情報を マスキング無しで確認する場合は「取引情報検索」からご確認ください。
- (5) 水産庁側で確認する場合はマスキング無しの状態で表示されます。
- (6)表示されている情報を印刷する場合は、 「印刷」ボタンを押下します。

| 3 | 取引日:2023/05/26<br>取引登録者: ●●●●<br>取引相手: ●●●●<br>取引種別:譲受/受取<br>名称:アワビ類<br>加工状態:加工なし<br>数量又は重量:20.00kg<br>漁獲(荷口)番号:XXXXXXXX001<br>取引日:2023/05/26 |    | ⊐ピ–<br>⊐ピ– |
|---|----------------------------------------------------------------------------------------------------|----|------------|
|   | 取引登録者:<br>取引相手:<br>取引種別:譲渡/引渡<br>名称:アワビ類<br>加工状態:加工なし<br>数量又は重量:20.00kg<br>漁獲(荷口)番号: XXXXXXXX001                                              |    |            |
|   |                                                                                                    | 印刷 |            |

## 11. 応用編

### 11.1 サブユーザーを作成する。

「2.システムを利用するユーザー登録」で作成したユーザー(以下メインユーザー)と システム内で情報を共有できるサブユーザーを作成する方法を説明します。 複数アカウントで同一の届出番号(事業者番号)を使用する場合には、 サブユーザーを作成することが可能です。 メインユーザーとサブユーザーは「届出番号」「漁獲番号発行ルール」「荷口番号発行ルール」 「取引相手」「漁獲番号」「取引記録」といった情報が共有できます。

取扱

事業者

採捕者

- (1)漁獲番号等伝達システム画面右上の「メニュー▼」を選択し。
   「サブユーザー一覧」を選択します。
   ※サブユーザーの作成ができるのはメインユーザーのみとなります。
- (2) サブユーザー一覧画面が表示されます。

| サブユーザー一覧 |                       |      |
|----------|-----------------------|------|
|          |                       | 新規登録 |
|          |                       |      |
| 名称/氏名    | ログインID                | 詳細   |
|          | 登録済みのサブユーザー<br>表示されます | が    |

(3)「新規登録」ボタンを押下します。

| ţ     | ナブユーザー                | 一覧               |
|-------|-----------------------|------------------|
| 名称/氏名 | ログインID                | 詳細               |
|       | 登録済みのサブユーザ-<br>表示されます | - か <sup>¢</sup> |

| (4)                                  | ) サブユーザー新           | 規登録画面が表示さ       | れます。 |  |  |
|--------------------------------------|---------------------|-----------------|------|--|--|
|                                      | サブユ・                | ーザー新規登録         |      |  |  |
| 入力されたメールアドレス宛に<br>ユーザー登録完了メールを送信します。 |                     |                 |      |  |  |
|                                      | ユーザー名               | ユーザー名           |      |  |  |
|                                      | ログインID<br>(メールアドレス) | ログインID(メールアドレス) |      |  |  |
|                                      | パスワード               | 半角英数字6文字以上      | 0    |  |  |
|                                      | パスワード確認             | 半角英数字6文字以上      | 0    |  |  |
|                                      |                     | 登録              |      |  |  |
|                                      |                     | 戻る              |      |  |  |

- (5) サブユーザーの情報を入力します。
  - ※「ログインID(メールアドレス)」に入力されたメールアドレス宛に 「サブユーザー作成完了のお知らせ」メールが送信されます。
- (6)「登録」ボタンの押下します。
- (7)入力したメールアドレス宛に、以下のメールが届きます。

| « | タイトル≫                                    |
|---|------------------------------------------|
|   | 【漁獲番号等伝達システム】サブユーザー 作成 完了のお知らせ           |
|   |                                          |
| « | メール文≫                                    |
|   | 漁獲番号等伝達システムをご利用いただきありがとうございます。           |
|   |                                          |
|   | (メインユーザー法人名)(メインユーザー名)様より、               |
|   | 当システムで(サブユーザー名)様のアカウントが作成されました。          |
|   | ・ユーザー名:(サブユーザー名)                         |
|   | ・ログインID:(サブユーザーログインID)                   |
|   | ・パスワード:(メインユーザー名)様にご確認ください。              |
|   |                                          |
|   | 下記URLからログインを行っていただくと、当システムがご利用いただけます。    |
|   | https://cnc.smartf.maff.go.ip/user/login |
|   | ······································   |
|   | (以下、メール文省略)                              |
|   |                                          |

※メインユーザー様は、登録したサブユーザー様にパスワードをお伝えください。

| (1)サブユーザー一覧画面から削除したいユーザー情報の「詳細」リンクを<br>選択します。      |
|----------------------------------------------------|
| サブユーザー一覧                                           |
| 名称/氏名ログインID詳細サブ1aaa@xxx.com詳細サブ2bbb@xxx.com詳細      |
| (2)サブユーザー詳細画面が表示されます。                              |
|                                                    |
| ログインID処 Cに変更元 J メールを达信します。<br>法人名(屋号) 株式会社 00      |
| ユーザー名 サブ1                                          |
| ログインID<br>(メールアドレス) aaa@xxx.com                    |
| パスワード変更の場合は以下の項目を記入してください。<br>空白の場合はパスワードは変更されません。 |
| パスワード 半角英数字6文字以上 ④                                 |
| パスワード確認 半角英数字6文字以上 <b>④</b>                        |
| 更新                                                 |
| 削除                                                 |
| 戻る                                                 |
| (2) 「削除」 ギタンの畑下」ます                                 |
|                                                    |
| 削除                                                 |
|                                                    |
|                                                    |
|                                                    |
|                                                    |
|                                                    |

| 削除するサブユーザーに間違いがない<br>⁻削除」ボタンの押下します。 | いことを確認し |
|-------------------------------------|---------|
| 本当に削除して宜しいですか?                      |         |
| ユーザー名:サブ1                           |         |
| ログインID:aaa@xxx.com                  |         |
| 削除 閉じる                              |         |

### 11.2 漁獲番号のみを発行する

漁獲番号発行のみを行う方法について説明します。 漁獲番号の発行と併せて出荷の取引情報の登録は行わず、 漁獲番号の発行後に別途で出荷の取引情報の登録を行う場合に使用します。

- (1)「メニュー▼」を選択し、表示されたメニュー一覧から「漁獲番号発行」を 選択し、画面にアクセスする。
- (2) 発番ルールを選択します。

発番ルールの「V」を選択すると、設定してある発番ルールが表示されます。 ※発番ルールの設定方法については

「5.3 漁獲番号を発行する際に使用するルールを設定する」を参照

| 漁     | 獲番号発行 |   |
|-------|-------|---|
| 発番ルール | 000   | ~ |
| 名称    | アワビ類  | ~ |

(3) 漁獲番号を発行する水産物の名称を選択します。

名称の「∨」を選択すると、発番ルールに設定した名称が表示されます。

| 漁     | 獲番号発行 |   |
|-------|-------|---|
| 発番ルール | 000   | ~ |
| 名称    | アワビ類  | ~ |

(4)年月日に発行する日付を入力します。 枠内を選択するとカレンダーが表示されます。

| V | 年月日       | 2022/12/01 |          |           |          |          |          |          |     |  |
|---|-----------|------------|----------|-----------|----------|----------|----------|----------|-----|--|
|   | 取引番号      | •          | <br>月    | 2022<br>火 | 2年<br>水  | 12月<br>木 | ]<br>金   | •        |     |  |
|   | - 取引記録も登録 | 4          | 5        | 6         | 7        | 1        | 2<br>9   | 3<br>1(  |     |  |
|   | Ͽ         | 11<br>18   | 12<br>19 | 13<br>20  | 14<br>21 | 15<br>22 | 16<br>23 | 17<br>24 | さい。 |  |
|   |           | 25         | 26       | 27        | 20       | 20       | 20       | 2        |     |  |

(5)発行する漁獲番号の下3桁を設定します。

①システムの自動採番機能を利用し、発行済みの番号に連なる番号を使用する場合

| • | 取引番号の「∨」を遭 | 選択し、「連番」を選択します。 |  |
|---|------------|-----------------|--|
|   | 年月日        | 2022/12/01      |  |
|   | 取引番号       | 連番 💙 001        |  |
| • | 取引番号は自動で表示 | 示されます。          |  |
|   | 年月日        | 2022/12/01      |  |
|   | 取引番号       | 連番 ~ 001        |  |

②システムの自動採番機能を利用し、ランダム番号を使用する場合

・取引番号の「∨」をクリックし、「ランダム」を選択します。

|   | 年月日               | 2022/12/01 |  |  |  |  |
|---|-------------------|------------|--|--|--|--|
|   | 取引番号              | ランダム v *** |  |  |  |  |
| • | ・取引番号は***と表示されます。 |            |  |  |  |  |
|   | 年月日               | 2022/12/01 |  |  |  |  |
|   | 取引番号              | ランダム v *** |  |  |  |  |

③指定した番号で発番する場合

・取引番号の「∨」をクリックし、「固定」を選択します。

| 年月日  | 2022/12/01 |     |  |  |
|------|------------|-----|--|--|
| 取引番号 | 固定 🗸 🗸     | 123 |  |  |

・取引番号が入力可能となります。設定したい番号を入力してください。

| 年月日  | 2022/12/01 |   |     |  |  |
|------|------------|---|-----|--|--|
| 取引番号 | 固定         | • | 123 |  |  |

(6) 「取引登録も登録する」を選択し、取引情報入力欄を非表示にします。

| - 取引記録も登録する           | + 取引記録も登録する |
|-----------------------|-------------|
| 登録する取引情報を下記に入力してください。 | 発行          |
| 取引相手                  |             |
| ●●水産株式会社              |             |
| 取引種別                  |             |
| 譲渡/引渡 >               |             |
| 数量または重量               |             |
| 数量または重量               |             |
| 数量または重量の単位            |             |
| kg v                  |             |
| 加工状態                  |             |
| 乾燥                    |             |
| 発行                    |             |

(7)「発行」ボタンを押下します。